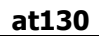

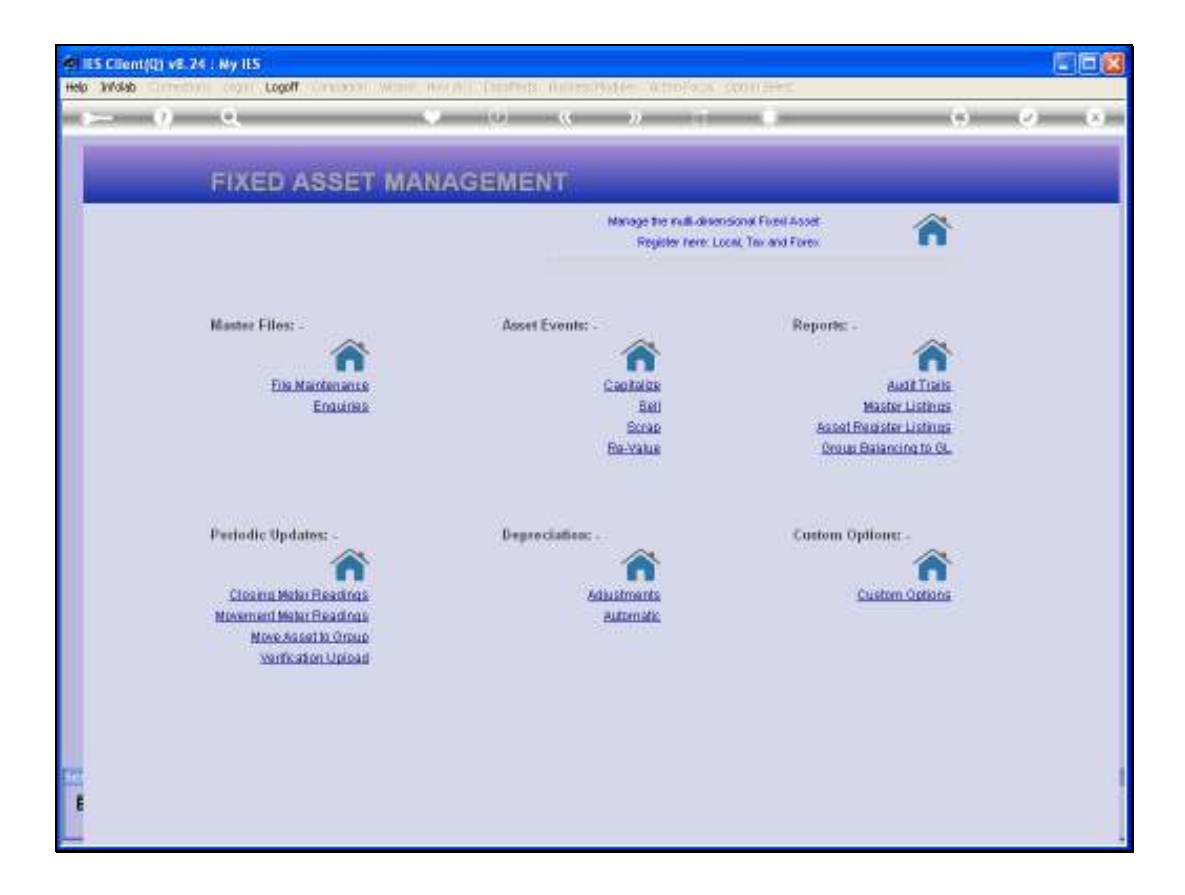

Slide notes: We are working with Asset Re-Valuation, and we will now perform the Adjustments. In other words, we have previously uploaded new Asset values, and used the Preview Report to verify the Adjustments to be performed.

| 🖉 IES Client(Q) v8.24 : My IES                       |                                                                                             |                                      |                    |                                                                                                    |         |
|------------------------------------------------------|---------------------------------------------------------------------------------------------|--------------------------------------|--------------------|----------------------------------------------------------------------------------------------------|---------|
|                                                      | 1011.5<br>V                                                                                 | 0 <b>« »</b>                         |                    | 0                                                                                                    | (*) (X) |
| FIXE                                                 | Selection Dialog                                                                            |                                      |                    |                                                                                                    |         |
| Master F                                             | Select -                                                                                    |                                      |                    | About Re-Valuation<br>Import Re-Valuation Values<br>Clear Re-Valuation Values<br>Parview Adjustments<br>Parliers Re-Valuation Adjustments<br>Quit |         |
| Periodic I<br><u>Citosins</u><br>Mosemen<br>No<br>35 | Updates: -<br>a Moter Readings<br>d Moter Readings<br>ve Assetto Group<br>enfication Upload | Deproclation: -<br>Adjustms<br>Autom | Cu<br>Alla<br>Alla | istom Options: -<br>Custom Options                                                                                                    |         |

Slide notes: We just choose the "Perform" option and leave the rest to the system. However, if a re-valuation Period is not open, or a Purchase Price is exceeded, or a Value goes below 1.00 then there may be some errors after the process is complete.

| 😸 IES Client(Q) v8.24 : Ny IES |                                        |                                         |                                                         |       |
|--------------------------------|----------------------------------------|-----------------------------------------|---------------------------------------------------------|-------|
| Help Infolab Connections Logon | Logoff Companion Wizard How dol D      | vataMarts Business Modules Action Focus | Option Select                                           |       |
| 0 Q                            | · · · · ·                              | U « » II                                |                                                         | ) (X) |
|                                | Selection Dialog                       |                                         |                                                         |       |
| FIXE                           | Asset Re-Valuation                     |                                         |                                                         |       |
|                                |                                        |                                         |                                                         |       |
|                                | Select -                               |                                         | About Re-Valuation                                      | • •   |
|                                |                                        |                                         | Import Re-Valuation Values<br>Clear Re-Valuation Values | 1     |
|                                |                                        |                                         | Preview Adjustments                                     | 1 - I |
| Master F                       |                                        |                                         | Perform Re-Valuation Adjustments                        | •     |
|                                |                                        |                                         | Ujut                                                    | ·     |
|                                |                                        |                                         |                                                         |       |
|                                |                                        |                                         |                                                         |       |
|                                |                                        |                                         |                                                         |       |
|                                |                                        |                                         |                                                         |       |
|                                |                                        |                                         |                                                         | _     |
| Periodic                       | : Updates: -                           | Depreciation: .                         | Custom Options: -                                       |       |
|                                |                                        | <b>^</b>                                | <b>^</b>                                                |       |
| Closin                         | u Meter Readings                       | Adjustments                             | Custom Options                                          |       |
| Movemen                        | nt Meter Headings<br>we Asset to Group | Automatic:                              |                                                         |       |
| ¥                              | Artification Upload                    |                                         |                                                         |       |
|                                |                                        |                                         |                                                         |       |
|                                |                                        |                                         |                                                         |       |
|                                |                                        |                                         |                                                         |       |
| Sec                            |                                        |                                         |                                                         |       |
| £                              |                                        |                                         |                                                         |       |
|                                |                                        |                                         |                                                         |       |

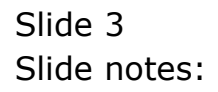

| 😹 IES Client(Q) v8.24 : My IES |                                            |                                   |                             |            |
|--------------------------------|--------------------------------------------|-----------------------------------|-----------------------------|------------|
| Help Infolab Connections Logon | Logoff Companion Wizard How do 1           | DataMarts Business Modules Action | Focus Option Select         |            |
| • 0 Q                          | •                                          | 0 <b>« »</b>                      |                             | (✓) (X)    |
| EIVE                           | Selection Dialog                           |                                   |                             | ×          |
| FIXE                           | Asset Re-Valuation                         |                                   |                             |            |
|                                |                                            |                                   |                             |            |
|                                | Select -                                   |                                   | About He-Valuation Values   |            |
|                                |                                            |                                   | Clear Re-Valuation Values   | - <b>F</b> |
| Master                         | F                                          |                                   | Perform Review. Adjustments |            |
|                                |                                            |                                   | Quit                        | - <b>F</b> |
|                                |                                            |                                   |                             |            |
|                                |                                            |                                   |                             |            |
|                                |                                            |                                   |                             |            |
|                                |                                            |                                   |                             |            |
| Periodi                        | c Undates: .                               | Deproclation: .                   | Custom Ontions: -           |            |
|                                |                                            |                                   |                             |            |
| Close                          | ing Meter Readings                         | Adjustments                       | Custom Options              |            |
| Moverne                        | ent Meter Readings                         | Automatic                         |                             |            |
| M                              | tove Asset to Group<br>Verification Upload |                                   |                             |            |
|                                |                                            |                                   |                             |            |
|                                |                                            |                                   |                             |            |
|                                |                                            |                                   |                             |            |
| se                             |                                            |                                   |                             |            |
| ŧ                              |                                            |                                   |                             |            |
|                                |                                            |                                   |                             |            |

Slide notes: Therefore, we use the 'Preview' Report option again.

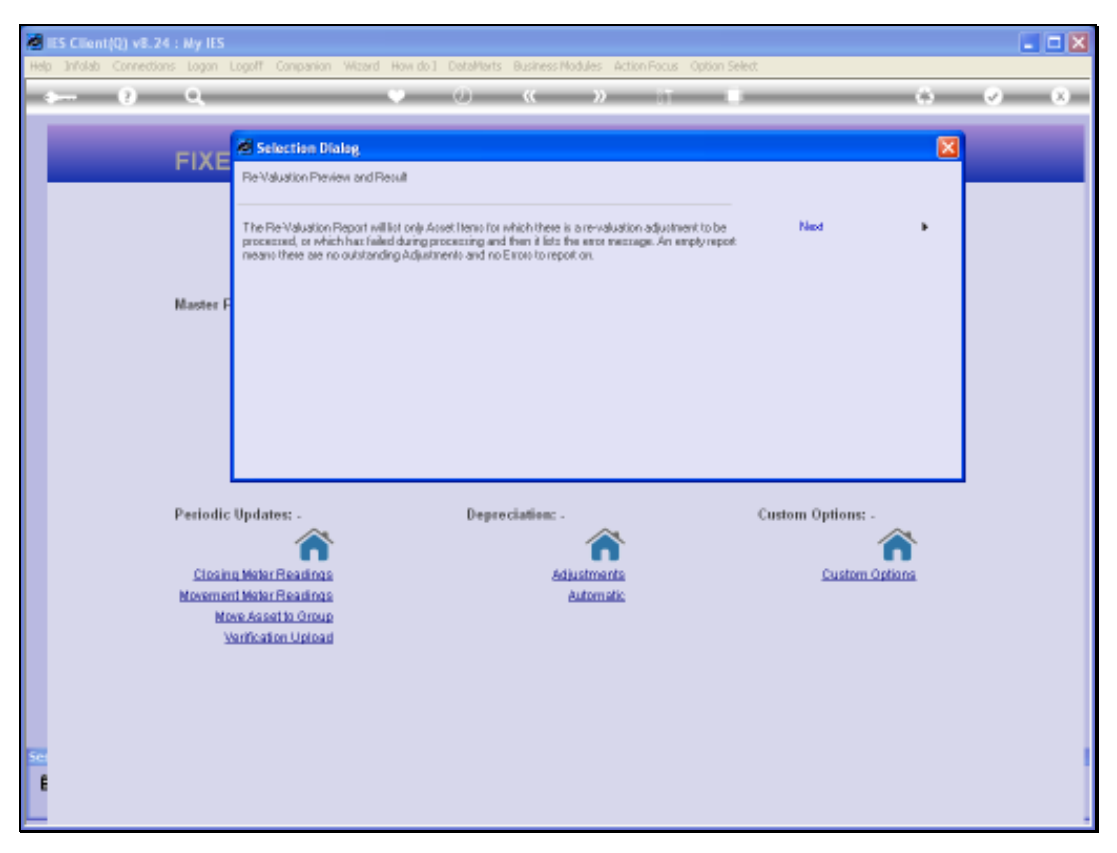

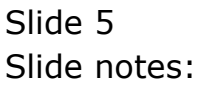

| Q1540951356A.TXT - Netepad              |                     |                               |  |
|-----------------------------------------|---------------------|-------------------------------|--|
| File Edit Format View Help              |                     |                               |  |
| Infolab (Pty) Ltd                       |                     |                               |  |
| 14:15:56 09 HAR 2010 page 1             |                     |                               |  |
| Asset Items to Re-Unive                 |                     |                               |  |
| Key Description Re-Value at Peris       | où Type Meu Value(s | t) Adjustment. Ersor          |  |
| 20017-01 Apple iMac 21 Jan 2010 (p 109) | std 13,000.00       | 1,193.76 Purch Price Ruceeded |  |
|                                         |                     |                               |  |
|                                         |                     |                               |  |
|                                         |                     |                               |  |
|                                         |                     |                               |  |
|                                         |                     |                               |  |
|                                         |                     |                               |  |
|                                         |                     |                               |  |
|                                         |                     |                               |  |
|                                         |                     |                               |  |
|                                         |                     |                               |  |
|                                         |                     |                               |  |
|                                         |                     |                               |  |
|                                         |                     |                               |  |
|                                         |                     |                               |  |
|                                         |                     |                               |  |
|                                         |                     |                               |  |
|                                         |                     |                               |  |
|                                         |                     |                               |  |

Slide notes: And in this case, we have set up one new Value on purpose to exceed the Purchase Price so that an error can be produced. In this example, the error is one that says that the Purchase Price has been exceeded. In other words, the new Value of 13,000 is unacceptable and we should perform a re-capitalization of the extra amount rather than an Adjustment. We had 3 other Adjustments in this run, and they have gone through and are therefore no longer appearing on the Report.